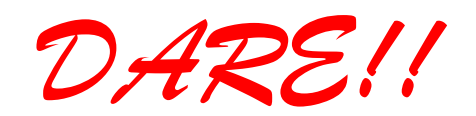

DARE!! Instruments EMC & RF Measurement equipment

Vijzelmolenlaan 3 3447 GX Woerden The Netherlands

Tel. +31 348 416 592 www.dare.eu instruments@dare.eu

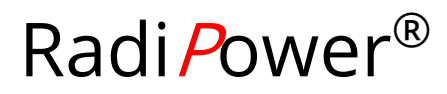

# Product Manual

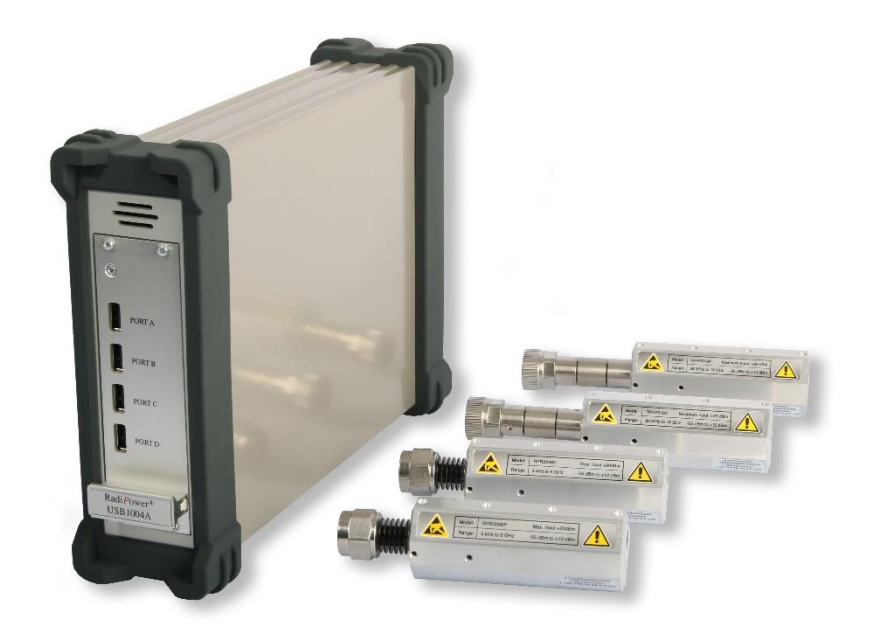

# **RF Power Sensor**

## Plug-in Card and Power Sensor for the Radi *C*entre®

Card Model:

USB1004A

Sensor Models: RPR2006C RPR2006P RPR2018C RPR2018P

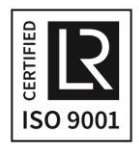

DARE!! Products B.V. CoC number: 30138672 VAT number: NL8056.13.390.801 Eori number: NL805613390 Rabobank Utrechtse Waarden e.o. IBAN: NL31RABO0158313585 SWIFT code RABONL2U

## Radi*P*ower<sup>®</sup> Product Manual

This service and operating manual pertains to the Radi **P**ower<sup>®</sup> plug-in card and the Radi **P**ower<sup>®</sup> RF power sensor. Card model: USB1004A. Sensor models: RPR2006C, RPR2006P, RPR2018C and RPR2018P. Made by DARE!! Instruments.

We ask that you read this manual carefully before operating your new product and adhere to any safety instructions it might contain.

A 'Quick Start' guide has been added to this product for your convenience. This double printed A4 sheet contains the basic start-up steps and the safety warnings for the Radi *P*ower<sup>®</sup>.

Please keep the Quick Start guide (and this regular manual) close at hand when you operate your new Radi *P*ower<sup>®</sup>.

Please contact DARE!! Instruments or your local reseller if you have any questions.

#### **Supplier Information**

DARE!! Products B.V. Vijzelmolenlaan 3 3447 GX, Woerden The Netherlands

Tel.:+31 (0)348 41 65 92Internet:www.dare.euEmail:instruments@dare.nl

Radi*P*ower<sup>®</sup> manual v.5.1 Published on: 2020-08-10 By: DARE!! Instruments

## **Table of Content**

| WARNIN | IGS & PRECAUTIONS                                                 | . 4 |  |  |  |  |
|--------|-------------------------------------------------------------------|-----|--|--|--|--|
| 1.     | Introduction                                                      | . 5 |  |  |  |  |
| 1.1    | Product Introduction                                              | . 5 |  |  |  |  |
| 1.2    | Related Products                                                  | . 6 |  |  |  |  |
| 2.     | The Radi <i>P</i> ower <sup>®</sup>                               | .7  |  |  |  |  |
| 1.2    | Product Characteristics                                           | .7  |  |  |  |  |
| 1.3    | Components                                                        | . 8 |  |  |  |  |
| 1.4    | Radi <i>P</i> ower <sup>®</sup> RF Power Sensor                   | 9   |  |  |  |  |
| 3.     | Installation                                                      | 11  |  |  |  |  |
| 3.1    | Hardware Configuration                                            | 11  |  |  |  |  |
| 3.2    | Software Configuration                                            | 13  |  |  |  |  |
| 4.     | Using the Radi <i>P</i> ower <sup>®</sup>                         | 14  |  |  |  |  |
| 4.1    | 'Stand Alone' Use                                                 | 14  |  |  |  |  |
| 4.2    | Manual Control                                                    | 15  |  |  |  |  |
| 4.3    | Remote Control                                                    | 19  |  |  |  |  |
| 5.     | Radi <i>P</i> ower <sup>®</sup> Command Set                       | 19  |  |  |  |  |
| 5.1    | General                                                           | 19  |  |  |  |  |
| 5.2    | Commands Plug-In Card                                             | 22  |  |  |  |  |
| 5.3    | Error Codes Plug-In Card                                          | 23  |  |  |  |  |
| 5.4    | Default Values Power Sensor                                       | 24  |  |  |  |  |
| 5.5    | General Commands (All Modes) Power Sensor                         | 25  |  |  |  |  |
| 5.6    | Commands (Mode 2 - Envelope Tracing) Power Sensor                 | 29  |  |  |  |  |
| 5.7    | Response Times for Data Readout (Mode 2 - Envelope Tracing) Power |     |  |  |  |  |
| Senso  | r                                                                 | 32  |  |  |  |  |
| 5.8    | Error Codes Power Sensor                                          | 32  |  |  |  |  |
| 6.     | Radi <i>P</i> ower <sup>®</sup> Plug-In Card Specifications       | 33  |  |  |  |  |
| 7.     | Radi <i>P</i> ower <sup>®</sup> RF Power Sensor Specifications    | 34  |  |  |  |  |
| WARR   | WARRANTY CONDITIONS                                               |     |  |  |  |  |
| EURO   | EUROPEAN DECLARATION OF CONFORMITY                                |     |  |  |  |  |

#### WARNINGS & PRECAUTIONS

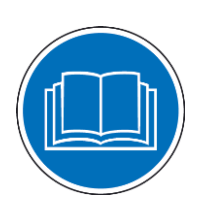

Read the contents of this manual and become familiar with the safety markings, instructions, operation and handling of the system.

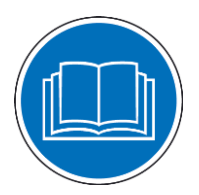

Become familiar with the contents of the manual for the Radi *C*entre<sup>®</sup> system.

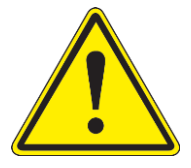

Only qualified service personnel is allowed to carry out adjustments, maintenance or repairs on the equipment.

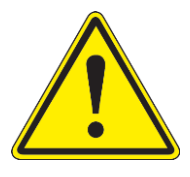

This equipment is designed to be used as a plug-in card for the Radi *C*entre<sup>®</sup>. Do not use this card in combination with any other main frame.

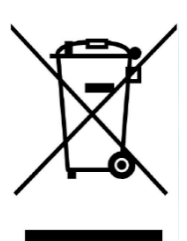

The Radi *P*ower<sup>®</sup> contains materials that can be recycled and reused to minimize material waste. At the 'end-of-life', specialized companies can dismantle the discarded system to collect the reusable and recyclable materials. If your product is discarded at its 'end-of-life', please return it to your local reseller for recycling.

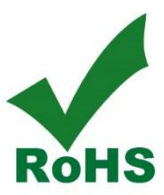

The Radi*P*ower<sup>®</sup> contains no hazardous substances as described in the RoHS-directive.

## 1. Introduction

This manual contains information about two Radi *P*ower<sup>®</sup> products, namely the plug-in card and the power sensor. Please read this manual carefully and make sure to pay special attention to the chapters regarding your new product(s).

#### **1.1 Product Introduction**

#### 1.1.1 Radi Power® RF power sensor

An accurate power meter is indispensable to perform reliable EMC measurements. The Radi *P*ower<sup>®</sup> is a RF power meter especially designed for power measurements during EMC tests. The Radi *P*ower<sup>®</sup> is an affordable, accurate and extremely fast power meter. It provides accurate measurements over a wide frequency range, which enables effective measurements in accordance with the latest EMC standards.

#### 1.1.2 <u>Radi</u> Power<sup>®</sup> plug-in card

The Radi*P*ower<sup>®</sup> plug-in card for the Radi*C*entre<sup>®</sup> can control up to 4 power sensors at the same time. One Radi*C*entre<sup>®</sup> can contain up to 7 Radi*P*ower<sup>®</sup> Plug-in cards, resulting in a maximum of 28 Power sensors per Radi*C*entre<sup>®</sup>.

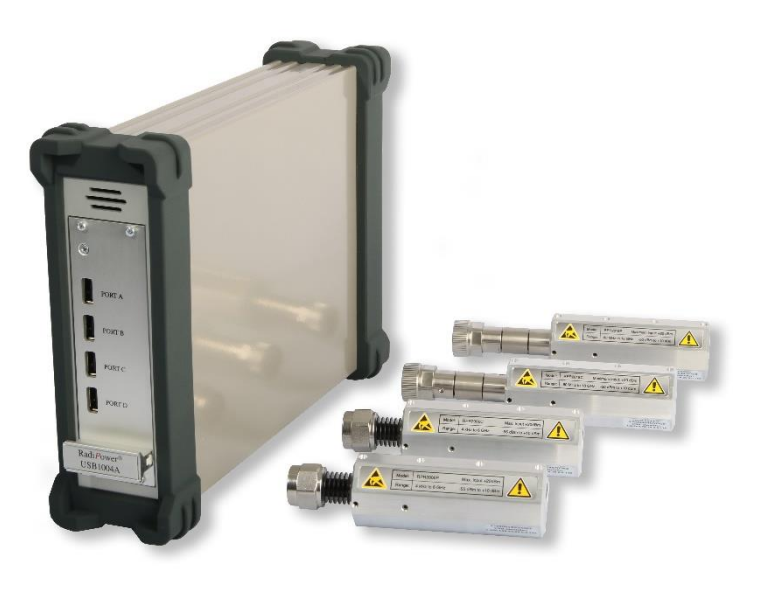

Figure 1: RadiPower<sup>®</sup> plug-in card in a RadiCentre (left) and power meters RPR2006C, RPR2006P, RPR2018C and RPR2018P.

#### **1.2 Related Products**

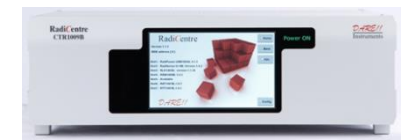

#### Radi Centre<sup>®</sup> system

The Radi Centre<sup>®</sup> is a modular EMC test system that serves as the user and computer interface for all the Radi Centre<sup>®</sup> plug-in cards and modules (such as the Radi Field<sup>®</sup> system).

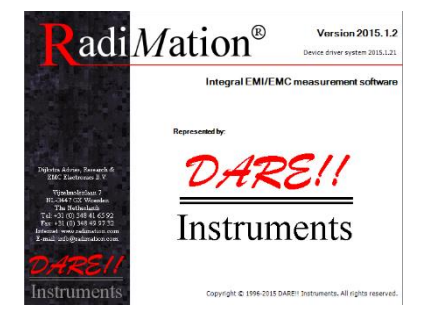

#### Radi<u>Mation<sup>®</sup> software</u>

Radi*M*ation<sup>®</sup> is the EMC software package from DARE!! Instruments used for remote control and automated testing of the Radi*C*entre<sup>®</sup> plug-in cards and modules (such as the Radi*F*ield<sup>®</sup> system).

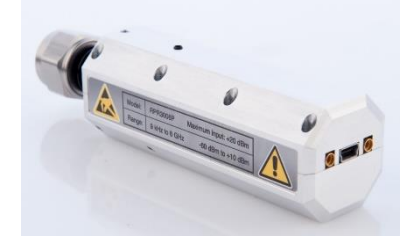

Other Radi Power<sup>®</sup> RF power sensors Radi Power<sup>®</sup> 3000 series Model: RPR3006W. A RF power sensor with external triggering.

## 2. The Radi*P*ower<sup>®</sup>

#### **1.2 Product Characteristics**

<u>Fast</u> - EMC immunity measurements are time consuming. This is mainly dependent on the number of frequency points, the dwell time and the speed of the power meter. As the first two parameters are generally prescribed by standards, the only one that can be optimized is the speed of the power meter. The unprecedented detector technology of DARE!! makes extremely fast and accurate power measurements a reality, even at low power levels.

<u>Accurate</u> - Accuracy is another concern (in addition to speed), when performing EMC measurements. The Radi *P*ower<sup>®</sup> allows for high precision EMC measurements with a large dynamic range. Because the Radi *P*ower<sup>®</sup> has a high accuracy over the complete band, it is suitable for measurements in accordance to automotive, military, telecom and EMC basic standards such as the IEC61000-4-3/6 standards.

<u>Low Measurement Uncertainties</u> - Impedance mismatches contribute to the measurement uncertainty. The Radi*P*ower<sup>®</sup> has a very low Standing Wave Ratio (SWR) and as a result, measurement uncertainties are low compared to other contributions in the EMC measurement setups.

<u>Easy to Use</u> - With the USB interface the Radi *P*ower<sup>®</sup> is easy to use. In addition, the Radi *P*ower<sup>®</sup> can be controlled by both the Radi *M*ation<sup>®</sup> integral EMC measurement software and any other EMC measurement packages, because all the software codes needed to control the unit are available. For 'stand-alone use' of the Radi *P*ower<sup>®</sup>, Radi *M*ation<sup>®</sup> Free measurement software is delivered with the system. By using the USB1004A plug-in card, up to four Radi *P*ower<sup>®</sup> heads can be connected to a single plug-in card in a Radi *C*entre<sup>®</sup>.

<u>CW Signals & RF Bursts</u> - To enable the measurement of RF bursts, the Radi Power<sup>®</sup> can also be delivered as a RF pulse power head. This P-version of the Radi Power<sup>®</sup> is able to measure RF bursts as short as a few microseconds. The C-version of the Radi Power<sup>®</sup> only supports power measurements for CW signals.

### 1.3 Components

The Radi*P*ower<sup>®</sup> plug-in card is delivered with the following items:

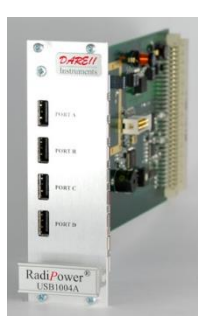

Radi Power<sup>®</sup> plug-in card Model: USB1004A. A RF power sensor plug-in card to be used in the Radi *C*entre<sup>®</sup> system.

The Radi **Power**<sup>®</sup> RF power sensor is delivered with the following items:

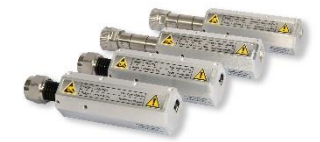

Radi Power<sup>®</sup> RF power sensor Model: RPR2006C, RPR2006P, RPR2018C or RPR2018P. A RF power sensor to be used together with a Radi Power<sup>®</sup> plug-in card.

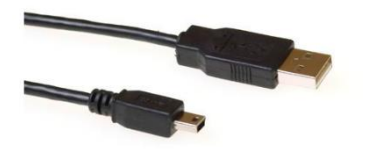

<u>Shielded USB cable</u> Model: USB A male to USB mini B5 male. To connect the RF power sensor with the plug-in card.

Supporting documentation in the form of:

- USB stick containing:
  - The (digital) User Manual and Quick Start Guide.
  - The installation of Radi*M*ation<sup>®</sup> Free software and drivers.
  - <u>Optional</u> The calibration certificate for the power meter (if a certification was requested).
- Hardcopy of the Quick Start Guide

#### 1.4 Radi Power<sup>®</sup> RF Power Sensor

The Radi*P*ower RF power sensor is mounted in a rugged metal housing in order to ensure long life and excellent RF shielding. The power sensor is equipped with an N-type precision input connector and a standard USB data connector.

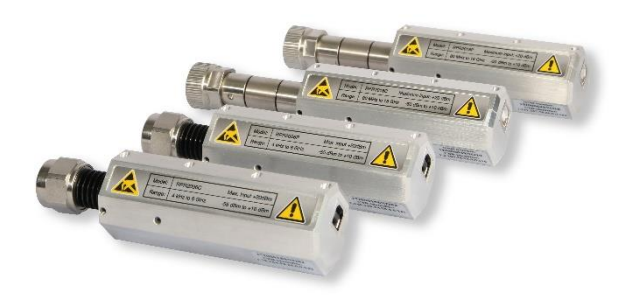

#### Figure 2: Radi Power<sup>®</sup> RPR2006C, RPR2006P, RPR2018C, RPR2018P

#### 1.4.1 <u>Different Models</u>

The Radi*P*ower<sup>®</sup> RF power sensor is available in 4 models; the RPR2006C, RPR2006P, RPR2018C and RPR2018P. The differences between these models is the frequency range that they cover and the measurements that they can perform.

<u>C- vs P-models</u>

The C-models support measurements for CW signals. The P-models can measure RF bursts as short as a few microseconds.

| • <u>20</u> | <u>06 vs 2018</u> | models |
|-------------|-------------------|--------|
|-------------|-------------------|--------|

| RPR2006: | 9 kHz  | to | 6 GHz,  | -55 dBm | to | +10 dBm |
|----------|--------|----|---------|---------|----|---------|
| RPR2018: | 80 MHz | to | 18 GHz, | -45 dBm | to | +10 dBm |

| • | Option2 for 20 | <u>06 models</u> |                     |                  |
|---|----------------|------------------|---------------------|------------------|
|   | #010           | 4 kHz extension  | (-40 dBm to +10 dBm | from 4 to 9 kHz) |

#### 1.4.2 <u>Functional description</u>

The Radi*P*ower<sup>®</sup> uses a high-performance demodulating logarithmic amplifier to detect the RF signal. The demodulated signal is sampled at high speed by a powerful DSP, which processes all samples. The sophisticated software enables unique functions, such as envelope tracing. The Pulse-version of the Radi*P*ower<sup>®</sup> supports all different modes of operation:

| mode 0: | RMS power:        | to perform RMS power measurements of CW-signals |
|---------|-------------------|-------------------------------------------------|
| mode 1: | Peak power:       | to perform peak measurements on RF-signals      |
| mode 2: | Envelope tracing: | to capture the envelope of an RF-signal         |

<u>Mode 0</u> - In RMS mode the Radi **P**ower<sup>®</sup> samples the demodulated signal at high speed up to a maximum of 10Msps<sup>1</sup>. The RMS value of the power is calculated over the number of samples defined by the filter setting and can be read by a simple command. Due to the high sampling speed, the number of readings is high even at large filter settings.

<u>Mode 1</u> - In peak mode the Radi **P**ower<sup>®</sup> keeps track of the highest level detected. This can be done for an infinite time. Once the power level has been read, the maximum value is automatically reset.

<u>Mode 2</u> - Envelope tracing is a unique feature which enables the possibility to visualize, for example, the inrush phenomena of transmitters or signal generators, without the need of an expensive RF analyzer. Due to the extensive trigger possibilities, almost any RF-signal can be captured in the buffers of the Radi*P*ower<sup>®</sup>. This mode 2 is only applicable when using the Radi*P*ower<sup>®</sup> directly connected to the PC USB interface (stand-alone use).

<sup>&</sup>lt;sup>1</sup> Only in RMS mode a sampling speed of 10 Msps can be used for RadiPower models RPR2006C and RPR2018C with firmware version 2.7.0 or higher. The maximum sampling speed for firmware versions < 2.7.0 and all other modes is 1 Msps.

## 3. Installation

#### 3.1 Hardware Configuration

#### 3.1.1 For stand-alone use

1. Connect the Radi **P**ower<sup>®</sup> sensor to a Windows computer with a USB 1.1 compatible port. Use the supplied USB cable to connect the Radi **P**ower<sup>®</sup> sensor.

#### 3.1.2 For use in combination with a RadiCentre®

The hardware configuration is carried out in the following 7 steps<sup>2</sup>:

- 1. Choose the slot of the Radi *C*entre<sup>®</sup> system in which you want to install the plug-in card.
- 2. Remove the blind panel from this slot by removing the four screws of the panel (two on top and two at the bottom). See Figure 3.
- 3. Gently insert the plug-in card into the slot of the Radi <u>Centre®</u> and reinsert the four screws. See Figure 3.

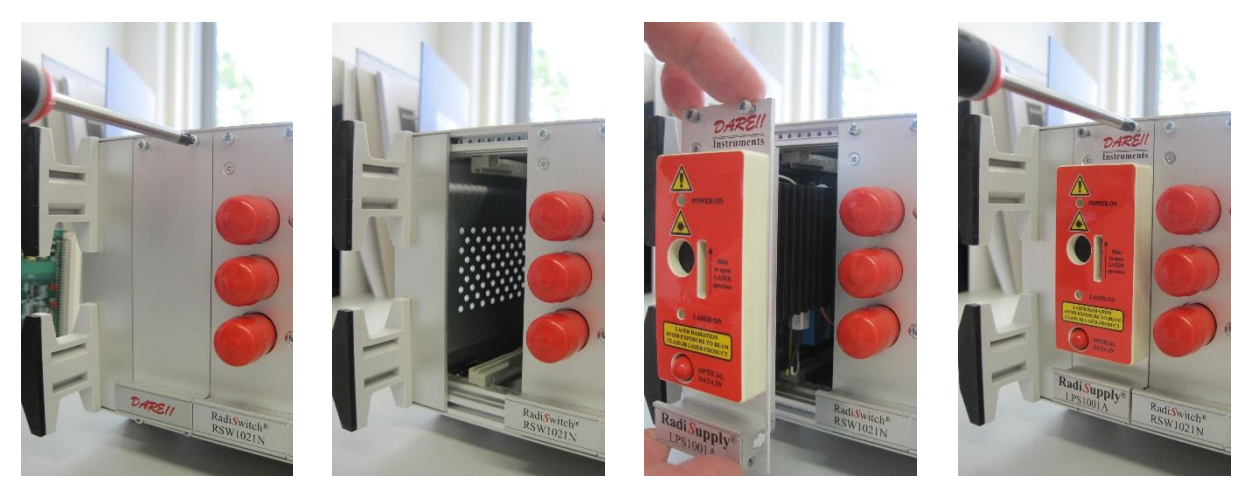

Figure 3: Example of a (Radi Supply<sup>®</sup> LPS1001A) plug-in card installation

\*Steps 4 to 7of the hardware configuration are visible on the next page.

<sup>&</sup>lt;sup>2</sup> These are the basic steps in a plug-in card installation, the exact installation of your plug-in card may vary.

- 4. Switch on the Radi*C*entre<sup>®</sup> system. The new plug-in card will automatically be detected and initialized by the Radi*C*entre<sup>®</sup>.
- 5. Connect the plug-in card to the desired device(s).

The Radi *C*entre<sup>®</sup> will automatically detect the power sensor when it is plugged into one of the 4 USB slots of the USB1004A plug-in card. Please note that for correct auto detection of power heads, one must wait at least 10 seconds between unplugging and/or re-connecting any individual power sensor. Not taking the abovementioned measures into account may result in incorrect power sensor detection. Please re-start the Radi *C*entre<sup>®</sup> system in order to re-detect all connected sensors in this situation.

- 6. Connect the Radi *C*entre<sup>®</sup> system to your PC using any of the available interfaces of the Radi *C*entre<sup>®</sup> system; USB, RS232, Ethernet or IEEE-488 (optional).
- 7. Place the interlock plug into the interlock connector of the Radi *C*entre<sup>®</sup>. Some cards are equipped with a local interlock system. For these plug-in cards a separate interlock plug is supplied.

The hardware installation for the plug-in card is now complete.

The user can control the plug-in card either through the touchscreen on the Radi *C*entre<sup>®</sup> system (only available for the 2 and 7-slot versions, not for the 1-slot version), or by using the control commands in combination with an external software package such as the Radi *M*ation<sup>®</sup> EMC test software.

#### 3.2 Software Configuration

In order to control the Radi *P*ower<sup>®</sup> from a computer, one can use either custom made software or the Radi *M*ation<sup>®</sup> EMC software package from DARE!! Instruments (to be purchased separately). If the Radi *P*ower<sup>®</sup> is operated manually, this chapter can be skipped.

If Radi *M*ation<sup>®</sup> software is used; select the required device driver for the Radi *P*ower<sup>®</sup>.

#### 3.2.1 Radi Mation<sup>®</sup> software

- Configure the Radi *M*ation<sup>®</sup> software for a Radi *P*ower<sup>®</sup> / Radi *C*entre<sup>®</sup> power sensor. Configure a device driver and select the correct communication port and device number.
- 2. In the 'equipment list' that you are using, select the 'power sensor' device driver.
- 3. Open a Test Set-up File (TSF) and click on the 'Inputs' button. Select the power sensor(s) to be used.
- 4. Save the TSF.

Radi *M*ation<sup>®</sup> is now ready for use with the Radi *P*ower<sup>®</sup> / Radi *C*entre<sup>®</sup> power sensor.

The Radi*M*ation<sup>®</sup> software package verifies the power sensor at the beginning of each test (if a power sensor is selected).

If you are using the Radi*P*ower<sup>®</sup> / Radi*C*entre<sup>®</sup> power sensor system with any other EMC test software package, we refer you to chapter 5 'Radi*P*ower<sup>®</sup> Command Set'.

## 4. Using the Radi*P*ower<sup>®</sup>

#### 4.1 'Stand Alone' Use

Connect the Radi **P**ower<sup>®</sup> sensor to a Windows computer with a USB port for 'stand-alone' use. Use the supplied USB cable to connect the sensor to your computer.

Windows will prompt that new hardware has been found. The USB-driver for the Radi*P*ower<sup>®</sup> is Windows certified and will be loaded automatically from the Windows update.

If the drivers are not loaded automatically, these can be installed manually from the supplied USBkey. Follow the normal instructions from Windows to install the drivers manually.

Once the drivers are loaded successfully, the Radi **P**ower<sup>®</sup> will be shown in the device list.

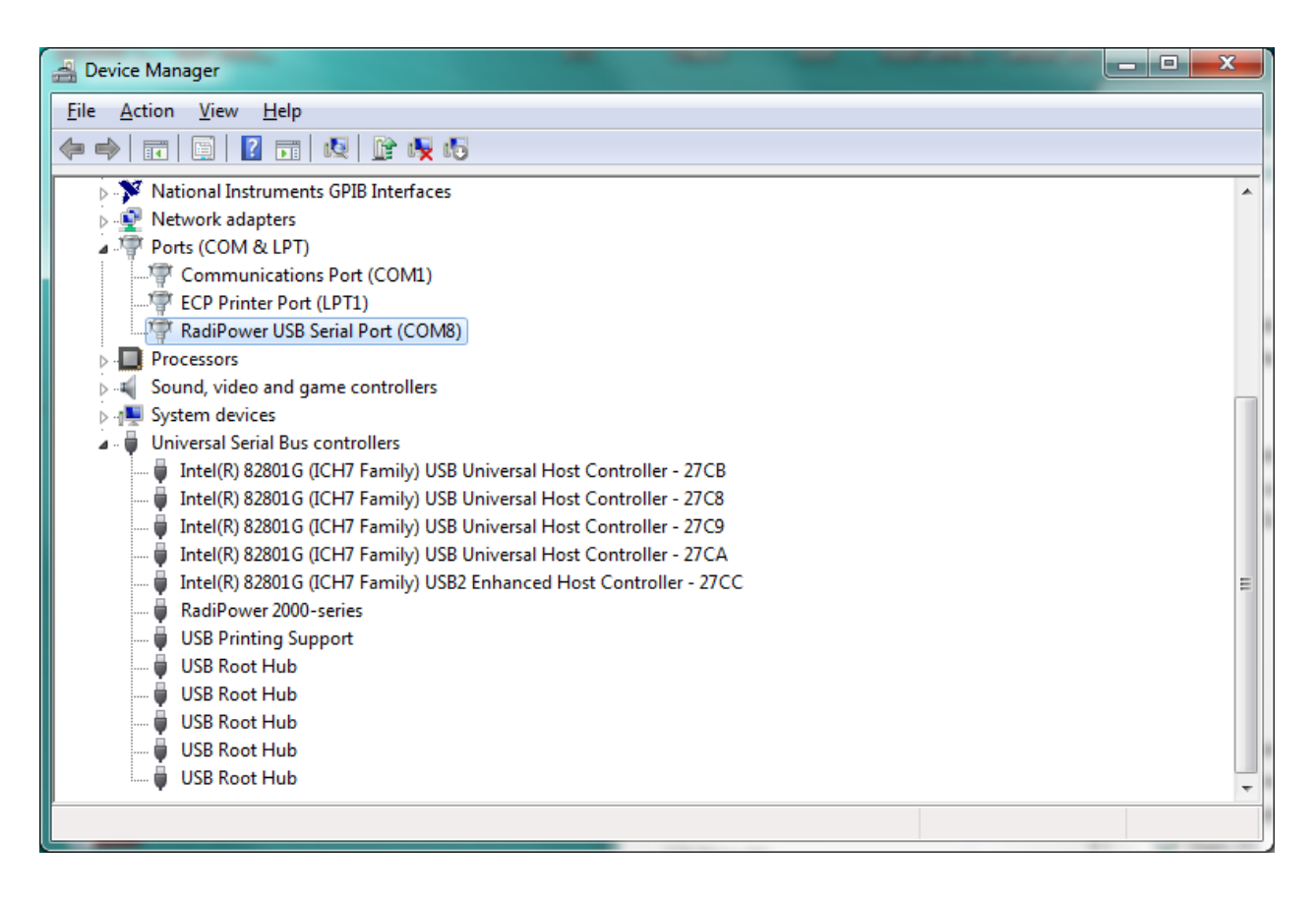

A virtual COM-port (VCP) will be present in the list of Ports. This COM-port can be used to communicate with the Radi *P*ower<sup>®</sup> using any terminal program.

### 4.2 Manual Control

Once the Radi *C*entre<sup>®</sup> is switched on, the Radi *P*ower<sup>®</sup> can be activated from the 'main'- screen<sup>3</sup> on the Radi *C*entre<sup>®</sup> touchscreen. Readings from the sensor can be taken directly from the TFT screen, with the Radi *M*ation<sup>®</sup> EMC software or any other (custom made) software package.

#### 4.2.1 <u>Sensor configuration</u>

The large 'status' button in the 'main' screen of the Radi*C*entre<sup>®</sup> will display the detected Radi*P*ower<sup>®</sup> plug-in card and sensor measurements (see Figure 4). To monitor the measured power level(s), one can go to the 'control' screen (see Figure 5) by pressing the Radi*P*ower<sup>®</sup> 'status' button.

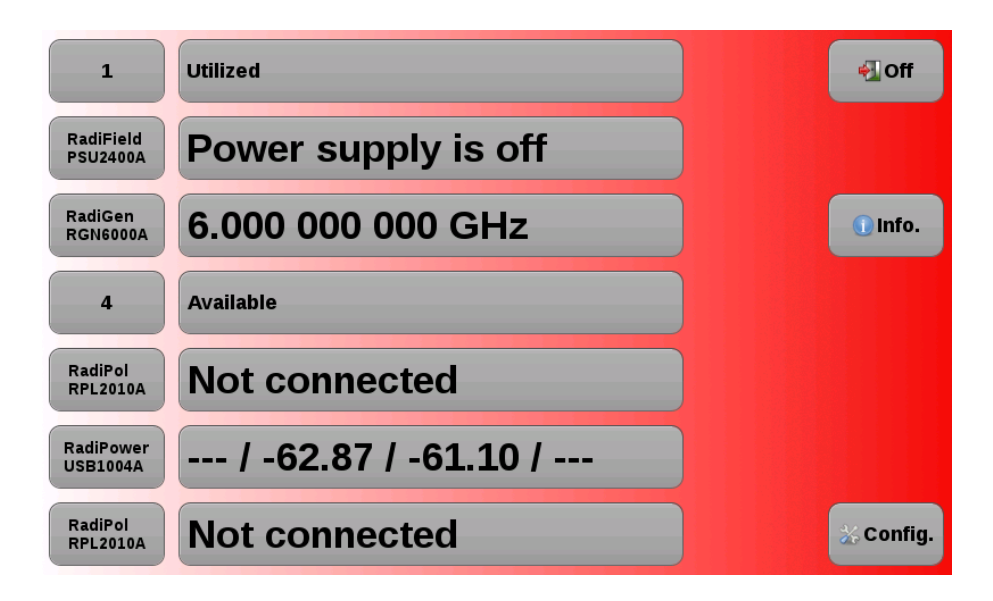

Figure 4: Example of the Radi Power® status button in the 'main' screen

| Port A:             |            | Frequency :                | Offset :           | Filter :         | 🔓 Home        |
|---------------------|------------|----------------------------|--------------------|------------------|---------------|
| Port B:<br>RPR2006C | -62.65 dBm | Frequency :<br>177.600 kHz | Offset :<br>0.0 dB | Filter :<br>Auto | 🔶 Back        |
| Port C:<br>RPR3006W | -58.82 dBm | Frequency :<br>1.300 GHz   | Offset :<br>0.0 dB | Filter :<br>Auto |               |
| Port D:             |            | Frequency :                | Offset :           | Filter :         |               |
| Gain                | No Port A  |                            |                    |                  |               |
| VSWR                | No Port A  |                            |                    |                  | Show<br>Smart |
| Net<br>Power        | No Port A  |                            |                    |                  |               |

Figure 5: Example of the Radi Power<sup>®</sup> control screen

<sup>&</sup>lt;sup>3</sup> Please note that the screenshots shown in this manual are related to RadiCentre<sup>®</sup> firmware v3.3.x. Other version may look different and support other functions.

In order to obtain the correct absolute power level, the user can enter the measurement frequency in the frequency window (see Figure 6). This window will appear after pressing the frequency button next to the power sensor data.

| fr | eq | 50.00<br>Valid range st | OOOOMH<br>tarts from 9000 to 6e+0 | lz         |
|----|----|-------------------------|-----------------------------------|------------|
| 7  | 8  | 9                       | GHz                               | Exit       |
| 4  | 5  | 6                       | MHz                               | Clear      |
| 1  | 2  | 3                       | KHz                               | Bksp       |
| -  | 0  |                         | HIZ                               |            |
|    |    |                         | 3                                 | <u>U</u> р |

Figure 6: Example of the frequency window

Remark: When the user does not enter the correct measurement frequency, the power sensor will not display the correct absolute power level.

The user can also enter the filter setting (see Figure 7), to select a 'filter time constant'. For more information, see chapter 6, 'Radi **P**ower<sup>®</sup> Specifications'.

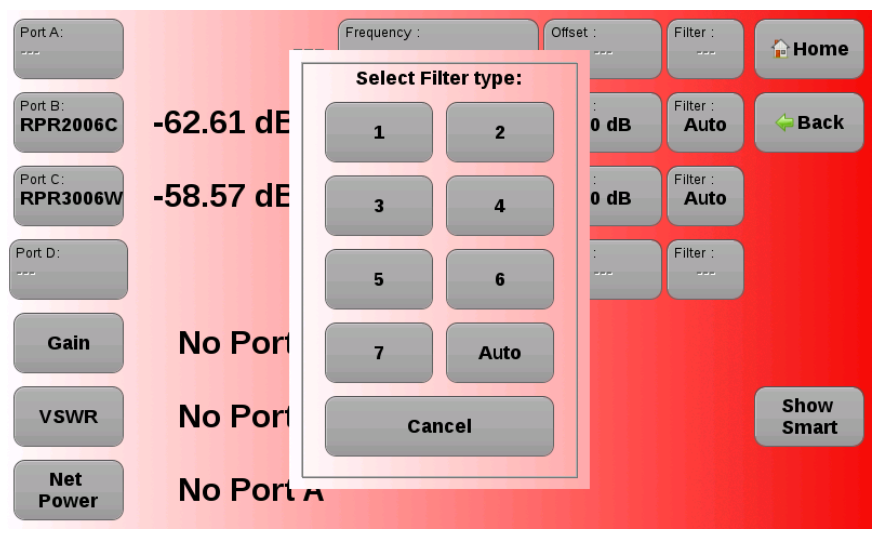

Figure 7: Example of the filter window

Another function that is available for the Radi*P*ower<sup>®</sup> is the 'Offset' function. The Offset value can be used to 'compensate' for a fixed – known value, for example 20 dB attenuation. The offset value defined in dB will be subtracted from the measured value of the Radi*P*ower<sup>®</sup>.

The user can enter the 'Offset' value by pressing the 'Offset' button on the Radi*P*ower<sup>®</sup> screen, where a new window will open in which the value can be entered. Please refer to figure 8 below where as an example an offset of 20 dB has been entered. The displayed value on Port B will now be the measured value minus the offset value (20 dB lower).

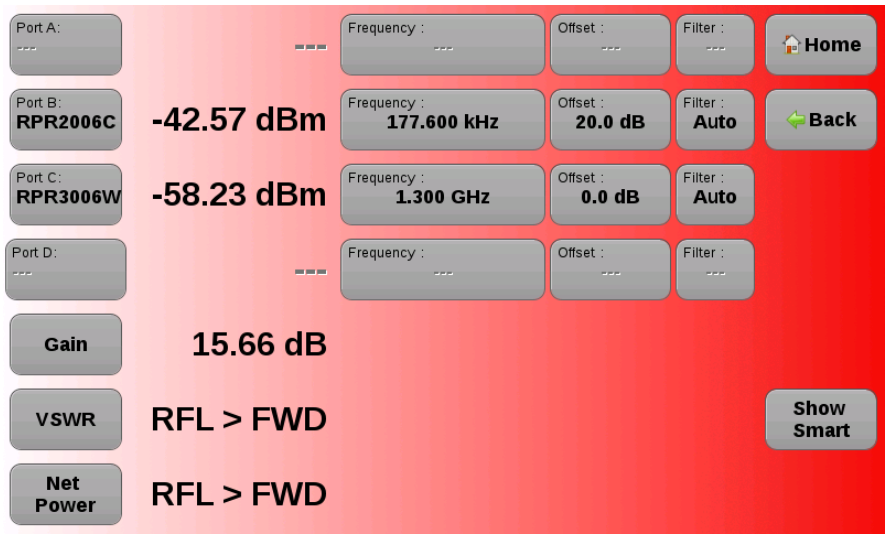

Figure 8: Example of the filter window

In situations where multiple Radi *P*ower<sup>®</sup> USB power heads are connected to the USB1004A plugin card, the operator can use pre-defined calculations on the main screen to calculate between two different power meter measurements. This function is only applicable for mode 0.

#### Gain function

The 'Gain' function as shown as an example in figure 9 will calculate the difference in dBm between the measured power on port B (dBm) and the measured power on port C (dBm).

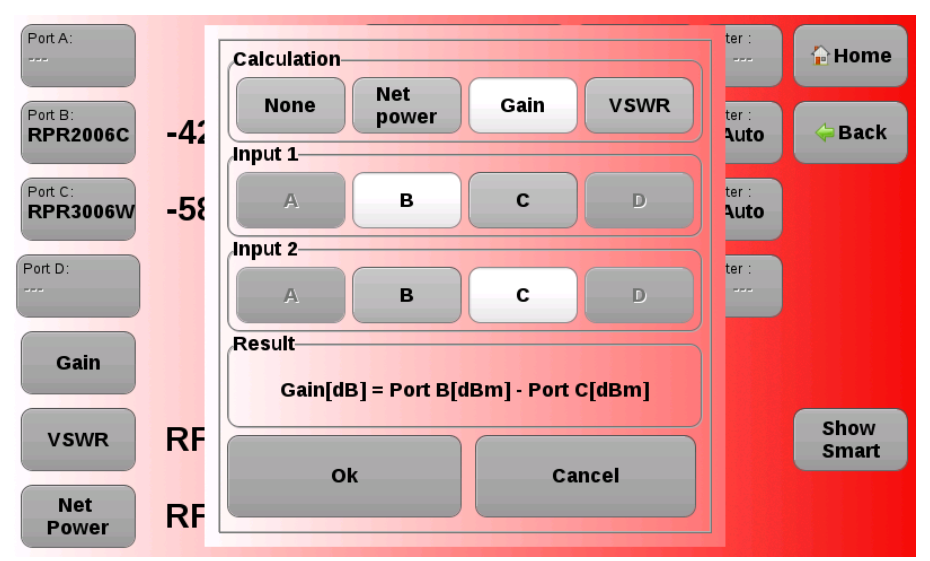

Figure 9: Example of the 'gain' calculation window

#### VSWR function

The 'VSWR' function as shown as an example in figure 10 will calculate the VSWR based on the measured forward power on port A divided by the measured reflected power on port C.

| Port A:<br>7002-002 | -62 | Calculation |              |            |       | ter :<br><b>Auto</b> | 🔓 Home        |
|---------------------|-----|-------------|--------------|------------|-------|----------------------|---------------|
| Port B:             |     | None        | Net<br>power | Gain       | VSWR  | ter :                | <b>Gack</b>   |
| Port C:<br>RPR1006A | -6  | A           | в            | C          | D     | ter :<br>1           |               |
| Port D:             |     | Input 2     | в            | с          | D     | ter :                |               |
| Add calculation     |     | Result      | = Port A [F  | WD]/Port C | [RFL] |                      |               |
| Add calculation     |     | Ok          |              |            |       |                      | Show<br>Smart |
| Add<br>calculation  |     | OK          |              | Ca         | ncer  |                      |               |

Figure 10: Example of the 'VSWR' calculation window

#### Net Power function

The 'Net power' function as shown as an example in figure 11 will calculate the logarithmic difference in dBm between the measured power on port C (W) and the measured power on port B (W).

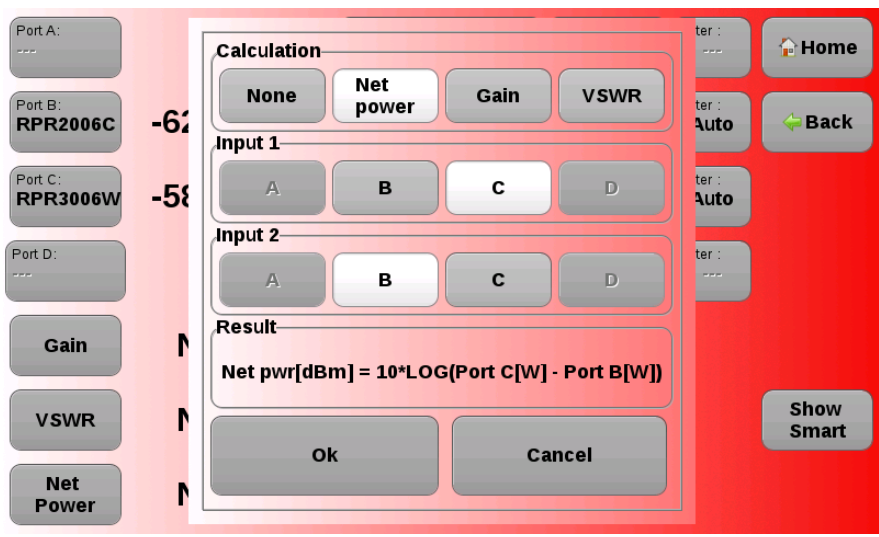

Figure 11: Example of the 'Net power' calculation window

#### 4.3 Remote Control

The Radi*P*ower<sup>®</sup> can be controlled remotely through the interfaces of the Radi*C*entre<sup>®</sup>. The exact communication protocol can be found in the Radi*C*entre<sup>®</sup> manual. The specific commands for the Radi*P*ower<sup>®</sup> are shown in chapter 5 'Radi*P*ower<sup>®</sup> Command Set'.

## 5. Radi*P*ower<sup>®</sup> Command Set

#### 5.1 General

The table in chapter 5.2 shows all available commands for the plug-in card of the Radi *P*ower<sup>®</sup> sensor. Please note that all these commands must have the prefix of the 'Device number' in front of the specific command if the Radi *P*ower<sup>®</sup> is to be used in the Radi *C*entre<sup>®</sup>. When the Radi *P*ower<sup>®</sup> is directly plugged in a USB connector of a PC, a prefix is not necessary.

Refer to the Radi *C*entre<sup>®</sup> manual, for more information on the 'Device number' of a module.

The Radi **Power®** consists of two parts:

- Radi **Power**<sup>®</sup> plug-in card for the Radi **C**entre<sup>®</sup>
- Radi*P*ower<sup>®</sup> RF power sensor (which must be connected to the plug-in card)

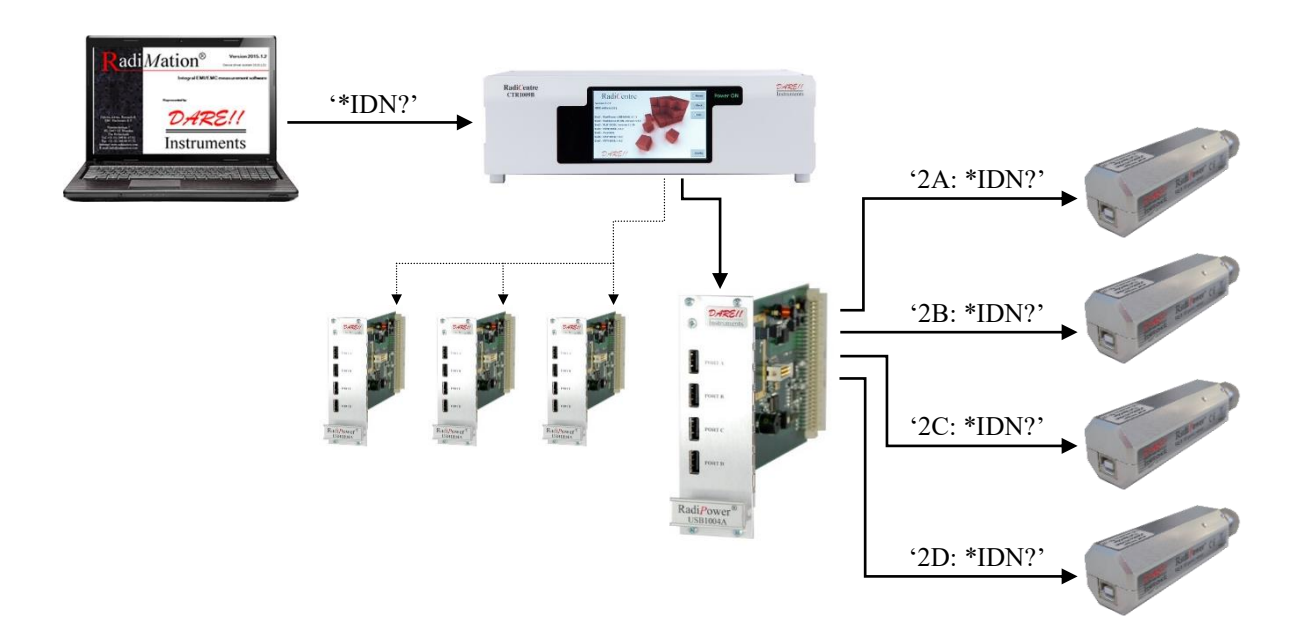

Figure 12: Radi Power<sup>®</sup> module, within the Radi Centre<sup>®</sup> system, controlled with the Radi Mation<sup>®</sup> software

Device number message example:

• "2A:POWER?"

Get the power level of the Radi*P*ower<sup>®</sup> Head which is connected to port A of the Radi*P*ower<sup>®</sup> plug-in card in slot 2.

• "2B:FILTER?"

Get the filter setting of the Radi*P*ower<sup>®</sup> Head which is connected to port B of the Radi*P*ower<sup>®</sup> plug-in card in slot 2.

• "3B:FILTER?"

Get the filter setting of the Radi*P*ower<sup>®</sup> Head which is connected to port B of the Radi*P*ower<sup>®</sup> plug-in card in slot 3.

| "2"       | = ' <i>board-number</i> ' of the Radi <b>P</b> ower <sup>®</sup> plug-in card |
|-----------|-------------------------------------------------------------------------------|
| "A" & "B" | = ports of the Radi <i>P</i> ower <sup>®</sup> RF power sensor                |
| "FILTER?" | = message to the Radi <i>P</i> ower <sup>®</sup> RF power sensor              |

The Radi **Power®** sensor can also be connected directly to a PC

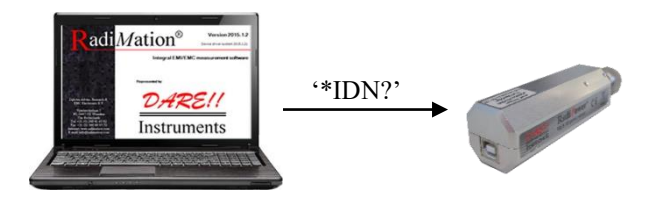

Figure 13: Radi Power<sup>®</sup> sensor, controlled with the Radi Mation<sup>®</sup> software

Communication with the Radi **P**ower<sup>®</sup> sensor is possible using a virtual COM-port (VCP) See: [Start] > [Settings] > [Control Panel] > [System] > [Hardware] > [Device Manager]

| R | RadiPower USB Serial Port (COM8) Properties         |  |  |  |  |
|---|-----------------------------------------------------|--|--|--|--|
|   | General Port Settings Driver Details                |  |  |  |  |
|   | <u>B</u> its per second: 115200 ▼<br>Data bits: 8 ▼ |  |  |  |  |
|   | Parity: None                                        |  |  |  |  |
|   | Stop bits:                                          |  |  |  |  |
|   | Flow control: None                                  |  |  |  |  |
|   | <u>A</u> dvanced <u>R</u> estore Defaults           |  |  |  |  |
|   |                                                     |  |  |  |  |
|   | OK Cancel                                           |  |  |  |  |

The COM-port settings are:

• Baud rate: 115K2

8

1

- Data bits:
- Parity: None
- Stop Bits:
- Flow control: None

## 5.2 Commands Plug-In Card

The following table shows the general commands for the Radi **P**ower<sup>®</sup> plug-in card.

| Command                    | Reply                                          | Description                                                                                            |
|----------------------------|------------------------------------------------|----------------------------------------------------------------------------------------------------|
| "*IDN?"                    | "USB1004A, Version<br>4.1.0"                   | Returns the model and version of the device.                                                           |
| "ID_NUMBER?"               | "d.d.d.d.d.d.d"                                | Returns the unique identifier number of the Radi <b>P</b> ower <sup>®</sup> .                          |
| "POWER?"                   | "-12.34 dBm"                                   | Get measure power level in dBm.                                                                        |
| "BURST? <num>"</num>       | "-12.34 -12.35 dBm"                            | Get multi measure power level in<br>dBm.<br>The number of measurements is<br>requested in <num>.</num> |
| "FREQUENCY?"               | <num> Hz</num>                                 | Get the frequency in Hz.                                                                               |
| "FREQUENCY <num> Hz"</num> | "OK" or error code.                            | Set the frequency in Hz.                                                                               |
| "FREQUENCY? MIN"           | "9000 Hz"                                      | Get the minimal frequency.                                                                             |
| "FREQUENCY? MAX"           | "6000000000 Hz"                                | Get the maximum frequency.                                                                             |
| "FILTER?"                  | "1", "2", "3", "4", "5",<br>"6", "7" or "AUTO" | Get Filter.                                                                                            |
| "FILTER <num>"</num>       | "ОК"                                           | Set Filter to 1,2,3,4,5,6 or 7.                                                                        |
| "FILTER AUTO"              | "ОК"                                           | Set Filter to auto.                                                                                    |

- IEEE command for Interface Clear or Clear are not supported.
- IEEE Status flags in either serial or parallel poll, or as a service request, are not supported.
- When IEEE communication is used, the first command/request should be the "\*IDN?\r" command.

## 5.3 Error Codes Plug-In Card

The following table shows the error codes for the Radi **P**ower<sup>®</sup> plug-in card. These error codes apply for serial (RS232) as well as IEEE communication.

| Error code  | Description             |
|-------------|-------------------------|
| "ERROR 1"   | Unknown command         |
| "ERROR_50"  | Argument error          |
| "ERROR_51"  | Argument to high error  |
| "ERROR_52"  | Argument to low error   |
| "ERROR_601" | Error frequency not set |
| "ERROR_602" | Error over range        |
| "ERROR_603" | Error under range       |
| "ERROR_604" | No Cal data             |

## 5.4 Default Values Power Sensor

The following table shows the default values for the Radi **Power®** RF power sensor.

| Command                            | Default value | Description                                                                              |
|------------------------------------|---------------|------------------------------------------------------------------------------------------|
| MODE                               | 0             | RMS power measurement.                                                                   |
| AUTO_STORE                         | 0             | Parameter changes will not be stored automatically.                                      |
| FREQUENCY                          | 1300000 kHz   | 1300 MHz                                                                                 |
| FILTER                             | AUTO          | Automatic filter setting (related to power level).                                       |
| POWER_OFFSET                       | 0 dB          | Sets power offset to 0 dB.                                                               |
| POWER_UNIT                         | 0             | Sets measurement unit to dBm.                                                            |
| VBW (mode 0)<br>VBW (mode 1 and 2) | 3<br>AUTO     | 1kHz VBW in RMS mode for CW<br>signals.<br>Automatic VBW setting for all<br>other modes. |
| ACQ_SPEED                          | 1000          | 1 MSps                                                                                   |
| ACQ_LOG_THRESHOLD                  | -40.0         | -40 dBm                                                                                  |
| ACQ_LOG_TRIGGER                    | 0;1;2         | Rising edge triggering, 2 samples for evaluation.                                        |
| ACQ_AUTO_TRIGGER                   | 0             | Single trigger.                                                                          |
| ACQ_LOG_DELAY                      | 0             | No delay time before trigger.                                                            |
| ACQ_LOG_TRIG_HOLDOFF               | 0             | No hold off before trigger.                                                              |

## 5.5 General Commands (All Modes) Power Sensor

The following table shows the general commands for the Radi *P*ower<sup>®</sup> RF power sensor. Please note that every command has to be terminated with a carriage return. The default communication setting of the serial USB port is 115200,8,N,1.

| Command              | Reply                          | Description                                                                                                    |
|----------------------|--------------------------------|----------------------------------------------------------------------------------------------------|
| "*IDN?"              | "DARE!!, RPR20XXY,<br>version" | Returns the ID of the Radi <i>P</i> ower <sup>®</sup> sensor.                                                                                                    |
| "*OPT?" <sup>4</sup> | "0" or "010"                   | Returns the options installed. "0"<br>is returned if no options are<br>installed.                                                                                                    |
| "ID_NUMBER?"         | "x.x.x.x.x.x.x"                | Returns the unique id number.<br>For example:<br>114.80.79.87.20.0.0.225                                                                                                    |
| "VERSION_SW?"        | "2.30"                         | Returns SW version.                                                                                                    |
| "REBOOT SYSTEM"      | "ОК"                           | Reboots the system / Restarts<br>embedded software.                                                                                                    |
| "RESET"              | "ОК"                           | Resets the Radi <i>P</i> ower® to default values.                                                                                                    |
| "TEMPERATURE?"       | "272"                          | Returns board temperature in 0.1<br>degrees.<br>In this example: 27,2°C                                                                                                    |
| "BAUD <n>"</n>       | "ОК"                           | Sets the baud rate, with:<br><n> = 0 (for 57600 bps)<br/><n> = 1 (for 115200 bps, default)<br/><n> = 2 (for 230400 bps)<br/><n> = 3 (for 460800 bps)</n></n></n></n>                                    |
| "BAUD?"              | "0", "1" or "2"                | Returns the current baud rate.                                                                                                    |
| "MODE <m>"</m>       | "ОК"                           | Sets mode, with:<br><m> = 0 (for RMS mode)<br/><m> = 1 (for max hold, peak)<br/><m> = 2 (for envelope tracing<br/>mode)<br/><i>Remark: Only for models RPR2006P and</i><br/><i>RPR2018P</i></m></m></m> |
| "MODE?"              | "0", "1" or "2"                | Returns current mode.<br><i>Remark: Only for models RPR2006P and</i><br><i>RPR2018P</i>                                                                                                    |

<sup>&</sup>lt;sup>4</sup> The option command is only present in firmware version 2.4.x or higher

#### General Commands (All Modes) Power Sensor, part 2

| Command                         | Reply                | Description                                                                                                    |
|---------------------------------|----------------------|----------------------------------------------------------------------------------------------------|
| "STORE"                         | "ОК"                 | Stores the current settings in flash memory.                                                                                                    |
| "AUTO_STORE <s>"</s>            | "ОК"                 | Sets the auto store mode, with:<br><s> = 0 (settings will not be<br/>automatically stored)<br/><s> = 1 (settings will be stored in<br/>flash after each change of the<br/>settings)</s></s>                                                                                                    |
| "AUTO_STORE?"                   | "0" or "1"           | Returns the current store setting.                                                                                                    |
| "FREQUENCY <f>"<sup>5</sup></f> | "ОК"                 | Set the frequency <f> in kHz.</f>                                                                                                    |
| "FREQUENCY?"                    | "1300000 kHz"        | Returns the frequency in kHz.<br>In this example: 1.300.000 kHz                                                                                                    |
| "FREQUENCY? MIN"                | "9 kHz"              | Lowest measurable frequency.<br>In this example: 9kHz                                                                                                    |
| "FREQUENCY? MAX"                | "6000000 kHz"        | Highest measurable frequency.<br>In this example: 6GHz                                                                                                    |
| "FILTER AUTO"                   | "ОК"                 | Sets the filter to automatic.<br>See specification for setting.                                                                                                    |
| "FILTER <n>"</n>                | "ОК"                 | Sets the number of samples used<br>to calculate the RMS power value,<br>with:<br>$\langle n \rangle = 1 = 10$ samples<br>$\langle n \rangle = 2 = 30$ samples<br>$\langle n \rangle = 3 = 100$ samples<br>$\langle n \rangle = 4 = 300$ samples<br>$\langle n \rangle = 5 = 1000$ samples<br>$\langle n \rangle = 6 = 3000$ samples<br>$\langle n \rangle = 7 = 5000$ samples |
| "FILTER?"                       | "1" to "7" or "AUTO" | Returns the filter setting.                                                                                                    |

<sup>&</sup>lt;sup>5</sup> The frequency can be set with a resolution of 0,1 kHz from firmware version 2.4.x or higher

#### General Commands (All Modes) Power Sensor, part 3

| Command                           | Reply                             | Description                                                                                                    |
|-----------------------------------|-----------------------------------|----------------------------------------------------------------------------------------------------|
| "POWER?"                          | "-38.81 dBm"                      | Returns the measured power in<br>dBm.<br>In this example: -38.81 dBm                                                                                                    |
| "POWER_OFFSET "                   | "ОК"                              | Sets the power offset, with:<br>= -100.00 dBm to 100.00 dBm                                                                                                    |
| "POWER_OFFSET?"                   | "30.00 dB"                        | Returns the power offset in dB.<br>In this example: 30 dB                                                                                                    |
| "POWER_UNIT <u>" <sup>6</sup></u> | "ОК"                              | Sets the power unit, with:<br><u> = 0 (for dBm) or 1 (for Watts)</u>                                                                                                    |
| "POWER_UNIT?"                     | "0" or "1"                        | Returns the power unit.                                                                                                    |
| "VBW <n>" <sup>7</sup></n>        | "ОК"                              | Sets Video bandwidth (VBW), with:<br><n> = 0 for 10MHz<br/><n> = 1 for 1MHz<br/><n> = 2 for 200kHz<br/><n> = 3 for 1kHz<br/>The VBW should be 10 times<br/>smaller than the lowest frequency<br/>to be measured.</n></n></n></n> |
| "VBW AUTO" <sup>7</sup>           | "ОК"                              | Set the VBW to automatic. The<br>VBW is coupled to the sample<br>speed of the power meter:<br>VBW = 10MHz at 1MSps<br>VBW = 1MHz at 100kSps<br>VBW = 200kHz at 20kSps                                                            |
| "VBW?" <sup>7</sup>               | "0", "1", "2", "3" or<br>"AUTO"   | Returns the VBW setting.                                                                                                    |
| "ACQ_SPEED <s>" <sup>8</sup></s>  | "ОК"                              | Sets ADC sample speed in kSps.<br><s> can be 20, 100, 1000 or 10000.</s>                                                                                                    |
| "ACQ_SPEED?" <sup>8</sup>         | "20", "100", "1000" or<br>"10000" | Returns ADC speed in kSps.                                                                                                    |

<sup>&</sup>lt;sup>6</sup> Applies only for the POWER? command in mode 0 and mode 1. <sup>7</sup> Only for the RPR2006C and RPR2006P, does not apply for the RPR2018 models.

<sup>&</sup>lt;sup>8</sup> 10 MSps only available in the RPR2006C and RPR2018C with firmware version 2.7.0 or higher.

#### 5.5.1 <u>Remarks about the general commands</u>

In mode 0 (RMS mode), a new power measurement is started after the "power?" command has been given. Depending on the filter setting, the Radi *P*ower<sup>®</sup> performs the required number of measurements and returns the RMS value of all samples taken.

The Radi **Power**<sup>®</sup> uses a point (.) as decimal separator.

Acquisition speed, filter and VBW settings are important to obtain accurate measurements for power measurements of AM modulated signals. For example, if an AM modulated signal is to be measured with a modulation frequency of 1 kHz, the VBW should be set to 0, 1, 2 or AUTO. In general the VBW should be 10 times smaller than the RF carrier frequency, but higher than the modulation frequency.

The acquisition speed and filter should be set in such a way that at least one full period of the modulation signal is measured. At 1 Msps, the filter should be set to 5 or higher, which results in 1000 or more samples. At lower sampling speeds, for example 100 ksps, the filter should be set to 3 or higher to measure at least one full period of the envelope signal.

In mode 1 (max hold), the "power?"-command will return the highest value measured, since the previous "power?"-command. After reading the power, the stored value will be cleared.

The filter setting does not apply in mode 1 or 2.

The VBW setting can be different for mode 0 and the other two modes 1 and 2. If a VBW has been set for mode 0, this will not affect the VBW setting for mode 1 or 2 and vice versa.

Power measurements will be interrupted if a temperature reading is requested.

The STORE command stores all settings in flash memory. All parameters mentioned in the table in chapter 5.4 (default values) are stored, including the BAUD setting.

In mode 2 (envelope tracing), temperature readings are not updated as long as the triggering is armed. While armed, temperature readings are still possible, but the actual values are taken before the measurement is armed. As soon as a trigger occurs, the temperatures are updated in the sensor.

## 5.6 Commands (Mode 2 - Envelope Tracing) Power Sensor

| Command                                    | Reply                                                                                                | Description                                                                                                    |
|--------------------------------------------|----------------------------------------------------------------------------------------------------|----------------------------------------------------------------------------------------------------|
| "ACQ_LOG_RESET"                            | "ОК"                                                                                                 | Resets (clears) the sample<br>buffers. Also arms the envelope<br>trace measurement, waiting for<br>the next valid trigger.                                                                                                    |
| "ACQ_LOG_STATUS?"                          | "0" or "1"                                                                                           | 0 = waiting for trigger<br>1 = buffers filled                                                                                                    |
| "ACQ_LOG_DATA?"                            | Power values from<br>buffer samples 0 to<br>1000                                                     | Returns log power values from<br>buffer in dBm (ASCII text dump,<br>values are separated by a ";").                                                                                                    |
| "ACQ_LOG_DATA_ENH? <i>,<j>"</j></i>        | Power values from<br>buffer <i> samples<br/>before trigger to <j><br/>samples after trigger.</j></i> | Returns log data from pre and or<br>post trigger buffer (text dump).<br>Buffer sizes <i> and <j> can be 0<br/>to 2000</j></i>                                                                                                    |
| "ACQ_LOG_DATA_ENH_BIN?<br><i>,<j>"</j></i> | Power values from<br>buffer <i> samples<br/>before trigger to <j><br/>samples after trigger.</j></i> | Returns log data from pre and/or<br>post trigger buffer (binary dump,<br>2 byte integer *100) special code<br>0x7777 represents data start,<br>0xAAAA represents data end.                                                                                                    |
| "ACQ_LOG_THRESHOLD <i>"</i>                | "ОК"                                                                                                 | Sets the trigger level to power<br>level <l> in dBm.</l>                                                                                                    |
| "ACQ_LOG_THRESHOLD?"                       | "-40.00"                                                                                             | Returns trigger level.                                                                                                    |
| "ACQ_LOG_TRIGGER <a>,<b>,<c>"</c></b></a>  | "ОК"                                                                                                 | Sets trigger mode:<br><a> = 0 (for Edge triggering)<br/><a> = 1 (for Level triggering)<br/><b> = 0 (for Falling edge)<br/><b> = 1 (for Rising edge)<br/><c> = 2 to 10 (for number of<br/>samples used to evaluate edge or<br/>level trigger)<br/>During edge trigger the distance<br/>between two samples is 10,<br/>during level trigger the distance<br/>between to samples is 1.</c></b></b></a></a> |
| "ACQ_LOG_TRIGGER?"                         | Returns trigger settings<br><a>;<b>;<c></c></b></a>                                                  | <a> = mode<br/><b> = rising/falling edge<br/><c> = trigger filter</c></b></a>                                                                                                    |

Commands (Mode 2 – Envelope Tracing) Power Sensor, part 2

| Command                        | Reply            | Description                                                                                                    |
|--------------------------------|------------------|----------------------------------------------------------------------------------------------------|
| "ACQ_LOG_MAX?"                 | "-9.97 dBm"      | Returns the highest power value<br>in dBm which has been recorded<br>since the "ACG_LOG_RESET"<br>command.<br>In this example: -9.97 dBm                                                                                                    |
| "ACQ_ AUTO_TRIGGER <t>"</t>    | "ОК"             | Sets the trigger mode that should<br>be used:<br><t> = 1 (for automatic (normal)<br/>triggering)<br/><t> = 0 (for single triggering)</t></t>                                                                                                |
| "ACQ_AUTO_TRIGGER?"            | "0" of "1"       | Returns trigger mode.                                                                                                    |
| "ACQ_LOG_DELAY <d>"</d>        | "ОК"             | Sets number of samples that a<br>trigger will be delayed after the<br>measurement is armed. The<br>number of samples <d> can be<br/>from 0 to 2000000.</d>                                                                                  |
| "ACQ_LOG_DELAY?"               | "0" to "2000000" | Returns number of samples that<br>searching for a trigger will be<br>delayed after the measurement is<br>armed.                                                                                                    |
| "ACQ_LOG_TRIG_HOLDOFF <d>"</d> | "ОК"             | Sets number of samples that a<br>trigger will be held off after first<br>occurring trigger. If a trigger<br>occurs during the hold off period,<br>the counter will be reset. The<br>number of samples <d> can be<br/>from 0 to 1000000.</d> |
| "ACQ_LOG_TRIG_HOLDOFF?"        | "0" to "1000000" | Returns number of samples that<br>trigger will be held off after first<br>occurring trigger.                                                                                                    |

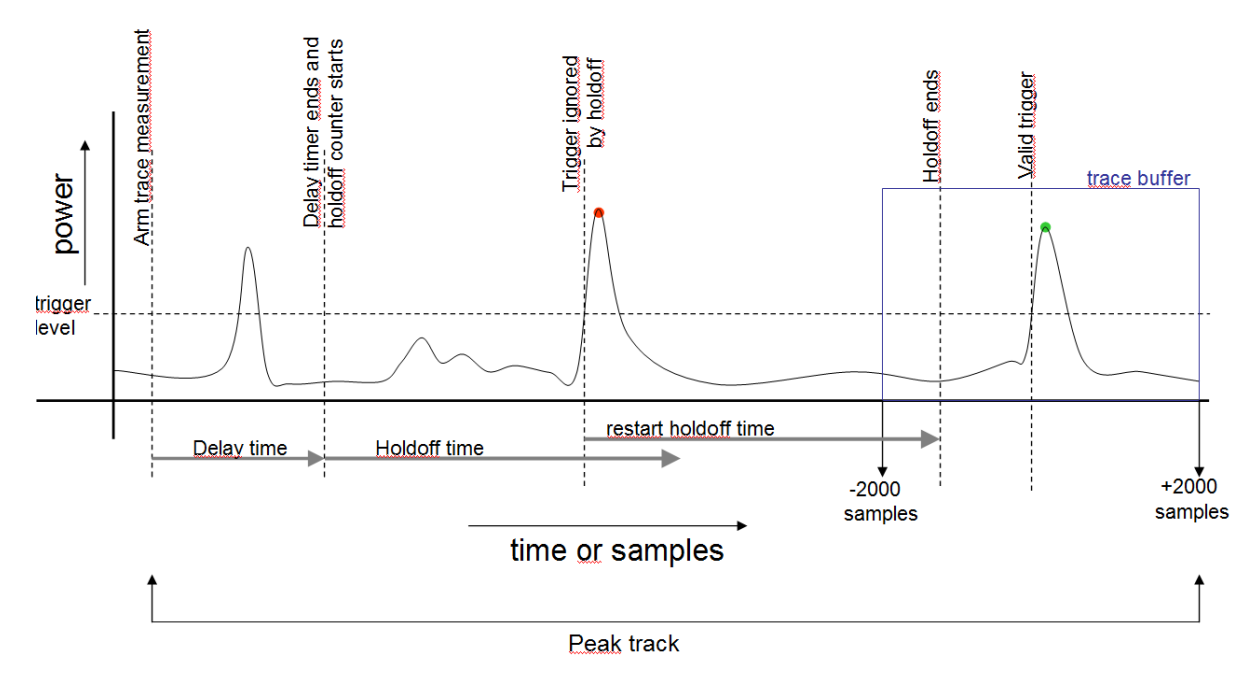

Figure 8: Graphical explanation of the trigger mechanism

During tracing mode, the peak value will be tracked and stored in memory from the moment the measurement is armed. The peak value (represented as the RED dot in figure 10) will be read by using the "ACQ\_LOG\_MAX?" command, which will also reset the peak value once it has been read. Peak track will stop as soon as a valid trigger has been found and the buffers are ready to be read from the device (ACQ\_LOG\_STATUS=1).

Please note that a high number of samples for the ACQ\_LOG\_DELAY or ACQ\_LOG\_TRIG\_HOLDOFF command at low sampling rates results in long measurement times up to 100 seconds.

## 5.7 Response Times for Data Readout (Mode 2 - Envelope Tracing) Power Sensor

In mode 2, several commands can be used to read the data from the buffers of the Radi*P*ower<sup>®</sup>. The following table shows the approximate time for the data transfer at 115200 bps.

| Command                                    | Description                                                                                                    | Time                                                            |
|--------------------------------------------|----------------------------------------------------------------------------------------------------|-----------------------------------------------------------------|
| "ACQ_LOG_DATA?"                            | Read power values from<br>buffer samples 0 to 1000 in ASCII<br>text.                                                       | 720ms                                                           |
| "ACQ_LOG_DATA_ENH? <i>,<j>"</j></i>        | Read power values from buffer<br><i> samples before trigger to <j><br/>samples after trigger in ASCII text.</j></i>        | 720ms for i=j=500<br>1425ms for i=j=1000<br>2850ms for i=j=2000 |
| "ACQ_LOG_DATA_ENH_BIN?<br><i>,<j>"</j></i> | Read power values from buffer<br><i> samples before trigger to <j><br/>samples after trigger in binary<br/>format.</j></i> | 180ms for i=j=500<br>360ms for i=j=1000<br>720ms for i=j=2000   |

### 5.8 Error Codes Power Sensor

| Error code  | Description       |
|-------------|-------------------|
| "ERROR 1"   | Wrong command     |
| "ERROR_50"  | Wrong argument    |
| "ERROR_51"  | Argument too low  |
| "ERROR_52"  | Argument too high |
| "ERROR_601" | Frequency not set |
| "ERROR_602" | Over range        |
| "ERROR_603" | Under range       |
| "ERROR_604" | No Cal data       |

## 6. Radi*P*ower<sup>®</sup> <u>Plug-In Card</u> Specifications

| Model                               | USB1                                | 004A                |  |
|-------------------------------------|-------------------------------------|---------------------|--|
| Power consumption                   |                                     |                     |  |
| Supply voltage                      | Through                             | USB port            |  |
| Current consumption<br>(USB)        | 100 m/                              | A max.              |  |
| Mechanical                          |                                     |                     |  |
| Dimensions of<br>measuring device   | 100 * 40                            | 100 * 40 * 40 mm    |  |
| Dimensions of the power sensor      | 110 * 250 * 320 mm<br>( h * b * d ) | 2U * 84TE * 250,4mm |  |
| RF input connector                  | N type p                            | recision            |  |
| Data connector (power<br>head side) | USB t                               | ype B               |  |
| Data connector (Plug in card side)  | USB type A                          |                     |  |
| Number of power<br>sensors per card | 4 max.                              |                     |  |
| Environmental conditions            |                                     |                     |  |
| Temperature range<br>(operating)    | 0° to 40'                           | ° Celsius           |  |
| Temperature range<br>(storage)      | -20 to 85° C                        |                     |  |
| Relative humidity                   | 10 – 90% (non-condensing)           |                     |  |
| Interfaces                          |                                     |                     |  |
| Communication                       | USB 1.1                             |                     |  |
| Compliance                          |                                     |                     |  |
| EMC                                 | EN 61326                            |                     |  |
| Low Voltage                         | n/a                                 |                     |  |
| Warranty                            |                                     |                     |  |
| Warranty                            | 3 years (misu                       | ise excluded)       |  |

## 7. Radi*P*ower<sup>®</sup> <u>RF Power Sensor</u> Specifications

| Model                                               | RPR2006                                                 | RPR2018                                          |
|-----------------------------------------------------|---------------------------------------------------------|--------------------------------------------------|
| Electrical specifications                           |                                                         |                                                  |
| Detector type                                       | Log de                                                  | etector                                          |
| Measuring function                                  | RMS CW power, Peak power (max hold)<br>Envelope tracing |                                                  |
| Frequency range                                     | (4 kHz) <sup>8</sup> 9 kHz to 6 GHz                     | 80 MHz to 18 GHz                                 |
| Power measuring range                               | -55 dBm <sup>9</sup> to + 10 dBm<br>(Usable to -60 dBm) | -45 dBm to + 10 dBm<br>(Usable to -50 dBm)       |
| Input damage level                                  | > +20 dBm                                               |                                                  |
| Resolution                                          | 0,01 dB                                                 |                                                  |
| RF input connector                                  | Precision N-type                                        |                                                  |
| RF input impedance                                  | 50 Ohm                                                  |                                                  |
| Max SWR: < 100 MHz                                  | 1,05                                                    |                                                  |
| 100 MHz to 2 GHz                                    | 1,15                                                    | 1,20                                             |
| 2 GHz to 6 GHz                                      | 1,35                                                    |                                                  |
| 6 GHz to 18 GHz                                     | n/a                                                     | 1,35                                             |
| Frequency response<br>accuracy<br>(at 23° C ± 2° C) | +/- 0,25 dB                                             | +/- 0,25 dB (≤ 10 GHz)<br>+/- 0,50 dB (> 10 GHz) |

<sup>&</sup>lt;sup>8</sup> If option #010 is installed, the lowest frequency is 4 kHz, otherwise 9 kHz

<sup>&</sup>lt;sup>9</sup> If option #010 is installed, the dynamic range is -40 dBm to +10 dBm for the frequency range from 4 to 9 kHz

## Radi Power<sup>®</sup> RF Power Sensor Specifications, part 2

| Model                         | RPR2006                                                                                              | RPR2018                                 |  |
|-------------------------------|----------------------------------------------------------------------------------------------------|-----------------------------------------|--|
| Linearity error               | 0,05 dB + 0,005 dB/dB<br>(-50 dBm to +10 dBm)                                                        | 0,25 dB / 10 dB<br>(-40 dBm to +10 dBm) |  |
| Temperature effect            | 0,15 dB max over ful                                                                                 | l temperature range                     |  |
| Measuring units               | dBm oi                                                                                               | r Watts                                 |  |
| Zero adjustment               | Not re                                                                                               | Not required                            |  |
| Frequency response correction | Stored frequency response data is taken into account by numerical entry of the measurement frequency |                                         |  |
| Measurement speed             | 20 kSps, 100 kSps, 1 MSps or 10 MSps <sup>(*)</sup>                                                  |                                         |  |
| Minimum RF burst<br>width     | 2µs                                                                                                  |                                         |  |
| Power consumption             |                                                                                                    |                                         |  |
| Supply voltage                | +5Vdc from USB port (4,75 V to 5,25 V)                                                               |                                         |  |
| Current consumption<br>(USB)  | 120 mA                                                                                               | 160 mA                                  |  |

<sup>(\*)</sup> 10 MSps only available in the RPR2006C and RPR2018C with firmware version 2.7.0 or higher

Radi Power<sup>®</sup> RF Power Sensor Specifications, part 3

| Filter setting for RMS<br>(Mode 0) | Number of samples used for RMS calculation |
|------------------------------------|--------------------------------------------|
| Filter 1                           | 10                                         |
| Filter 2                           | 30                                         |
| Filter 3                           | 100                                        |
| Filter 4                           | 300                                        |
| Filter 5                           | 1000                                       |
| Filter 6                           | 3000                                       |
| Filter 7                           | 5000                                       |

| Auto filter mode | Number of samples used for RMS calculation |
|------------------|--------------------------------------------|
| 10 to 0 dBm      | 100 (filter 3)                             |
| 0 to -10 dBm     | 100 (filter 3)                             |
| -10 to -20 dBm   | 100 (filter 3)                             |
| -20 to -30 dBm   | 300 (filter 4)                             |
| -30 to -40 dBm   | 1000 (filter 5)                            |
| -40 to -50 dBm   | 3000 (filter 6)                            |
| below -50 dBm    | 5000 (filter 7)                            |

## Radi Power<sup>®</sup> RF Power Sensor Specifications, part 4

| Model                               | RPR2006                                                    | RPR2018          |  |  |
|-------------------------------------|------------------------------------------------------------|------------------|--|--|
| Mechanical                          |                                                            |                  |  |  |
| Dimensions of<br>measuring device   | 124 * 32 * 32 mm                                           | 152 * 32 * 32 mm |  |  |
| RF input connector                  | N type precision                                           |                  |  |  |
| Data connector (power<br>head side) | USB type B                                                 |                  |  |  |
| Environmental conditio              | ns                                                         |                  |  |  |
| Temperature range<br>(operating)    | 0° to 40° Celsius                                          |                  |  |  |
| Temperature range<br>(storage)      | -20 to 85° C                                               |                  |  |  |
| Relative humidity                   | 10 – 90% (non-condensing)                                  |                  |  |  |
| Interfaces                          |                                                            |                  |  |  |
| Communication                       | USB 1.0<br>(drivers supplied for Windows XP and Windows 7) |                  |  |  |
| RadiCentre                          | USB1004A plug-in card                                      |                  |  |  |
| Compliance                          |                                                            |                  |  |  |
| EMC                                 | EN 61326                                                   |                  |  |  |
| Low Voltage                         | n/a                                                        |                  |  |  |
| Warranty                            |                                                            |                  |  |  |
| Warranty                            | 3 years (misuse excluded)                                  |                  |  |  |

## WARRANTY CONDITIONS

DARE!! Instruments offers a standard warranty term of three years on their products, starting from the shipping date. This warranty is applicable to all EMC test & measurement products, such as:

- Radi *C*entre<sup>®</sup> modular / multifunctional EMC test systems
- Radi *C*ontrol<sup>®</sup> antenna tower/turntable controllers
- Radi Field<sup>®</sup> Triple A field generators
- Radi Gen<sup>®</sup> signal generators
- Radi*P*ower<sup>®</sup> RF power meters
- Radi*S*ense<sup>®</sup> laser powered E-field probes
- Radi<mark>S</mark>witch<sup>®</sup> RF coaxial switches

If a defect occurs within the warranty term, a Return Material Authorization (RMA) 'Warranty Repair' request can be issued using the RMA link at <u>http://rma.dare.eu</u>. The defective product can then be shipped to DARE!! Instrument for repair by our service department.

There will be no charge for repair services (materials or labor) within the warranty term. The customer will need to cover the costs for returning the product to DARE!!, such as shipping and/or any applicable duties and taxes. DARE!! Instruments will arrange the courier and cover the costs for the return shipment.

These warranty terms are <u>not</u> applicable to:

- Fiber optic cables
- Products that have been improperly used
- Products that have been used outside their specified range
- Products that have been improperly installed and/or maintained
- Products that have been modified without approval of DARE!! Instruments
- Calibration and/or re-calibration of the product
- Consumable products such as batteries, ink etc.

Repair services on products that are not covered by the DARE!! warranty will be charged to the customer. If a defect occurs to our product outside the warranty period, a RMA repair and/or recalibration request <u>must</u> be issued using the RMA link at <u>http://rma.dare.eu</u>.

The repairs (outside the original warranty period) have a warranty limited to six months. Shipping conditions are the same as with repairs within the original warranty period.

## **EUROPEAN DECLARATION OF CONFORMITY**

We, DARE!! Instruments, declare under our sole responsibility that the product;

# RadiPower<sup>®</sup>

## *Plug-in card model USB1004A, with RF power meter models RPR2006C, RPR2006P, RPR2018C and RPR2018P*

to which this declaration relates, is in accordance with the following Directive(s):

EMC-Directive: 2014/30/EU RoHS-Directive: 2011/65/EG

According to the provisions of the applicable requirements of the following standards:

| Emission: | EN 61326-1:2013, Class B<br>Electrical equipment for measurement, control and laboratory use.                                  |
|-----------|----------------------------------------------------------------------------------------------------|
| Immunity: | EN 61326-1:2013, Industrial level, performance criteria A<br>Electrical equipment for measurement, control and laboratory use. |

The Technical Construction Files are maintained at;

DARE!! Instruments B.V. Vijzelmolenlaan 7 NL-3447GX Woerden The Netherlands

Date of issue:

July 17<sup>th</sup>, 2017

Place of issue:

Woerden, the Netherlands

Authorized by:

P.W.J. Dijkstra

Title of authority:

Director

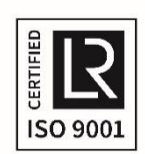

Page 39